## Finding Submissions & Navigating Your Personal Workspace

- 1. Log in to irb.harvard.edu
- 2. View your Personal Workspace (also called "My Inbox")
  - Create a new study from this page
  - Click the name of existing submissions which require attention (because they have not yet been submitted for review or because changes have been requested) to take next steps

|                                     | Create New Study                                                                                                  | My Inbox              |                                           |                       |                           |                    |
|-------------------------------------|----------------------------------------------------------------------------------------------------|-----------------------|-------------------------------------------|-----------------------|---------------------------|--------------------|
|                                     | Report New Information                                                                                            | Filter by             | ID 🔹                                      |                       | Go Clear A                | dvanced            |
| Submissions                         | Submissions                                                                                                    | ID                    | Name                                      | Date Created          | Date Modified             | State              |
| Require Attention                   | Meetings                                                                                                    | MOD14- 1<br>1751-01 1 | Modification #1 for Study IRB14-          | 7/17/2014 8:44        | 10/16/2014                | Pre-               |
|                                     | Reports                                                                                                    |                       | 1751                                      | AM                    | 9:06 PM                   | Submission         |
| Appear in                           | Library                                                                                                    | CR14-1751-<br>02      | Continuing Review for Study<br>IRB14-1751 | 7/17/2014 8:34<br>AM  | 10/16/2014<br>9:06 PM     | Pre-<br>Submission |
| My Inbox                            | Help Center                                                                                                    | MOD14-<br>1751-02     | Modification #2 for Study IRB14-<br>1751  | 7/17/2014<br>10:33 AM | 10/16/2014<br>9:06 PM     | Pre-<br>Submission |
|                                     |                                                                                                    | CR14-1749-            | Continuing Review for Study               | 7/7/2014 6:56         | 10/6/2014 9:05            | Pre-               |
|                                     |                                                                                                    | 01                    | IKB14-1/49                                | AM                    | PM                        | Submission         |
|                                     |                                                                                                    | 4 items               | IKB14-1749                                | AM                    | PM<br>√ page              | submission         |
| No Submissions                      | My Current Actions<br>Create New Study<br>Report New Information<br>Submissions                                   | 4 items<br>My<br>Filt | Inbox<br>er by <sup>©</sup> ID •          | AM<br>Go              | Pri                       | ced                |
| No Submissions<br>Require Attention | My Current Actions<br>Create New Study<br>Report New Information<br>Submissions<br>Meetings                       | 4 items<br>My<br>Filt | Inbox<br>er by <sup>©</sup> ID •          | ам<br>Go              | PM                        | ced                |
| No Submissions<br>Require Attention | My Current Actions<br>Create New Study<br>Report New Information<br>Submissions<br>Meetings<br>Reports<br>Library | 4 items               | Inbox<br>inbox<br>inter by @ ID •         | AM<br>Go              | Clear Advan<br>No data to | ced                |

*Click the My Inbox link at the upper right of the screen to return to this page any anytime.* 

Kara Thrace | My Inbox | Logoff

3. Click the "Submissions" link on the left side of the screen to find any existing submission to which you already have access, or to create a modification or continuing review on an active study

| Submission  |
|-------------|
| Meetings    |
| Reports     |
| Library     |
| Help Center |

- 4. Search any of the tabs, by using the "Filter By" box in. Information can be searched and sorted in the following multiple ways:
  - Select the field you want to search in the drop-down
  - To sort, select a field in the dropdown, then 'go' or select a heading
  - Type the text you are looking for
  - If you only know a portion of the title or name, use a "%" as a 'wildcard' before or after the word.

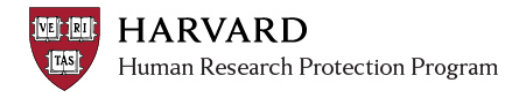

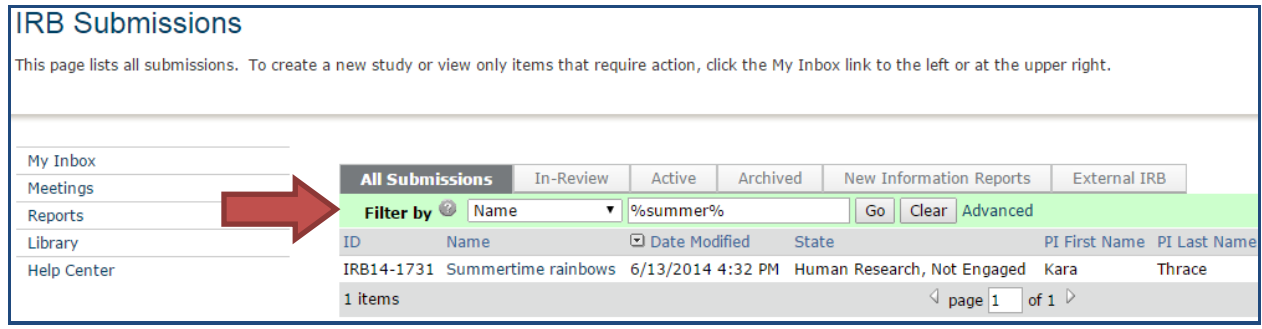

Screen shot of the Submissions screen with filtered selection

## Workspaces and tabs show filtered lists of studies or submissions

| Check this list            | For                                                                                                    | How to find this list.                                                                                                    |
|----------------------------|----------------------------------------------------------------------------------------------------|----------------------------------------------------------------------------------------------------|
| My Inbox                   | <ul> <li>Studies assigned to you for action, such as studies you are:</li> <li>Preparing to submit</li> <li>Assigned to review</li> </ul>                  | Click the <b>My Inbox</b> link at the upper-right.                                                                                                    |
| All Submissions            | All studies, modifications, continuing<br>reviews, and reportable new<br>information (RNI) entered into the<br>system that you have permissions to<br>view | Click the Submissions link on the left and<br>select <b>All Submissions</b> tab. Use the <b>Filter</b><br><b>by</b> option to filter through the listed<br>studies. |
| In-Review                  | Studies that the IRB has not<br>reviewed or for which it has not<br>issued communication                                                                   | Click the Submissions link on the left and select <b>In-Review</b> tab.                                                                                             |
| Active                     | Studies approved or given an exemption determination by the IRB and are currently in progress                                                              | Click the Submissions link on the left and select <b>Active</b> tab.                                                                                                |
| Archived                   | Submissions which are closed or withdrawn                                                                                                    | Click the Submissions link on the left and select the <b>Archived</b> tab.                                                                                          |
| New Information<br>Reports | Reportable New Information<br>possibly related to one or more<br>studies                                                                                   | Click the Submissions link on the left and select <b>Reportable New Information</b> tab.                                                                            |
| External IRB               | Studies where the Harvard IRB is relying on the review of another IRB.                                                                                     | Click the Submissions link on the left and select <b>External IRB</b> tab.                                                                                          |